# ΗΙΟΚΙ

# **MR8870-20 MEMORY HICODER**

Measurement Guide (RMS Recorder)

**Quick & Easy RMS Measurement** 

Mar. 2016 Revised edition 1 Printed in Japan MR8870B983-01 16-03H

EN 600429341\*

1601EN

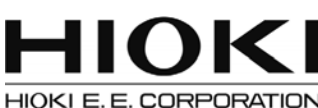

#### **HEADQUARTERS**

81 Koizumi, Ueda, Nagano 386-1192, Japan TEL +81-268-28-0562 FAX +81-268-28-0568 os-com@hioki.co.jp www.hioki.com (International Sales Department)

Please visit our website at www.hioki.com for the following:

Regional contact information

- The latest revisions of instruction manuals and manuals in other languages.
- · Declarations of Conformity for instruments that comply with CE mark requirements

#### Introduction

Thank you for purchasing the HIOKI MR8870-20 Memory HiCorder. This Measurement Guide describes how to use the MR8870-20's RMS recorder mode. Please review the Instruction Manual that came with the instrument before use. In particular, be sure to carefully read

the "Safety Information" and "Operating Precautions" sections.

#### **Overview of RMS recorder mode**

RMS recorder mode enables you to record RMS fluctuations for commercial power supplies. One year of fluctuations can be recorded as a single measurement session.

#### What is an RMS value for a commercial power supply (50 Hz, 60 Hz)?

The RMS value is the voltage with which the power supply is labeled. Unless otherwise noted, it is typical for the indicated voltage to be expressed as an RMS value. To clearly indicate that a given voltage is being expressed as an RMS value, the value may be followed by "V rms." The maximum value of the instantaneous waveform for a commercial power supply with an RMS value of 240 V is 339.42 V peak.

# (1) Measurement Preparations

#### 1. Install the battery pack

For more information, see "Using the Battery Pack (Option)" in the Instruction Manual

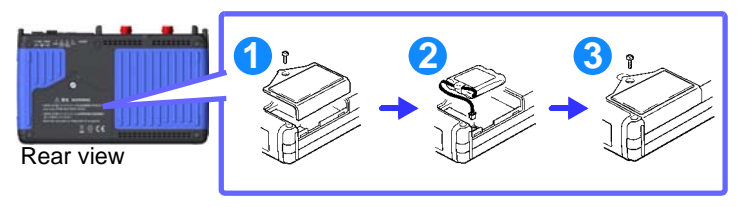

#### 2. Connection and installation

See "Operating Precautions", "Chapter 2 Measurement Preparations" in the Instruction Manual.

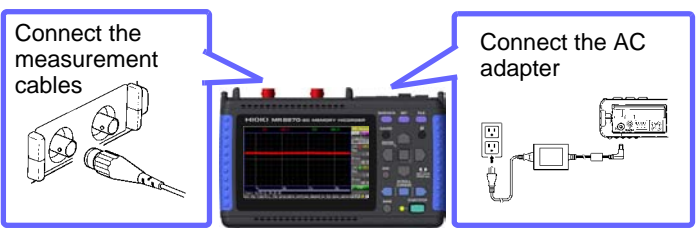

#### 3. Turn the power on

#### Turn the **POWER** switch On.

For more information, see "2.5 Turning the Power On and Off" in the Instruction Manual.

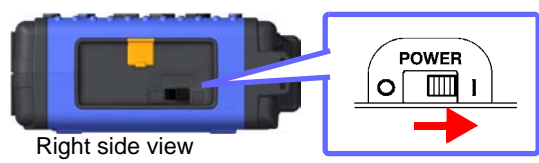

#### 4. Set the measurement mode

#### Select the RMS Record.

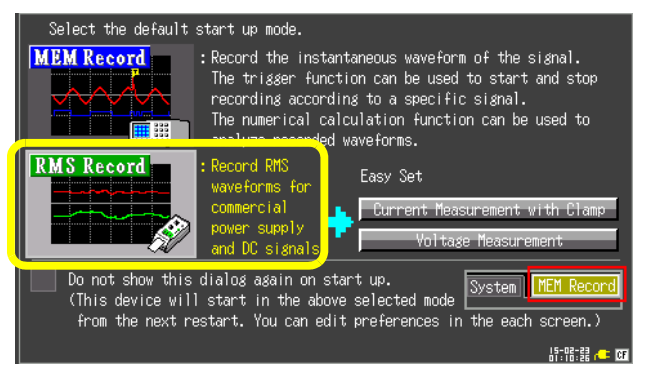

The measurement mode can also be changed from the RMS recorder area on the display, located at the top right of screens such as the Waveform screen and the Setting screen.

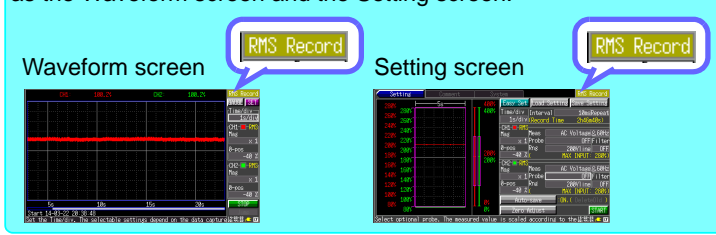

#### 5. Zero-adjustment

Perform zero-adjustment on the Setting screen. Performing zeroadjustment sets the instrument's reference voltage to 0 V. To ensure the instrument's ability to make precise measurements, it is recommended to wait 30 minutes after turning on the instrument before performing zero-adjustment.

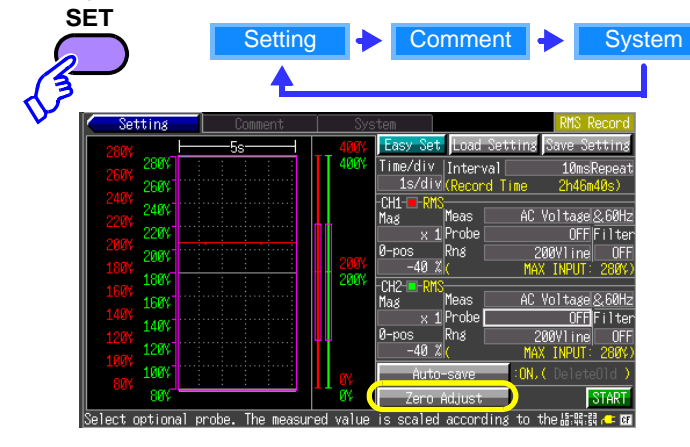

# (2) Setting Before Measurement

#### 1. Setting the recording interval and trigger mode

Set the interval at which to capture data. Set whether to record data once for the duration indicated by the recording time, which is deter-mined by the recording interval, or repeatedly.

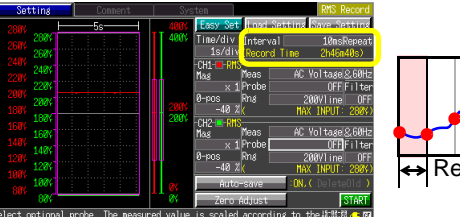

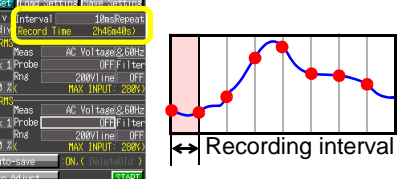

- The recordable time as determined by the recording interval will be displaved
- Long recording intervals will result in recordable times of one year or greater. However, proper operation is not guaranteed over such extended periods of time
- Recording Interval and recording time

| Interval | Recording time | 1   | Interval | Recording time   |
|----------|----------------|-----|----------|------------------|
| 1 ms     | 16m 40s        | - [ | 500 ms   | 5d 18h 53m 20s   |
| 2 ms     | 33m 20s        |     | 1 s      | 11d 13h 46m 40s  |
| 5 ms     | 1h 23m 20s     | 1   | 2 s      | 23d 03h 33m 20s  |
| 10 ms    | 2h 46m 40s     |     | 5 s      | 57d 20h 53m 20s  |
| 20 ms    | 5h 33m 20s     | 1   | 10 s     | 115d 17h 46m 40s |
| 50 ms    | 13h 53m 20s    |     | 20 s     | 231d 11h 33m 20s |
| 100 ms   | 1d 03h 46m 40s | 1   | 30 s     | 347d 05h 20m 00s |
| 200 ms   | 2d 07h 33m 20s |     | 1 min    | 694d 10h 40m 00s |

#### Recording interval and selection Time/div

|          | ●: Selectable, –: Not selectable |   |   |    |    |    |     |      |           |   |   |   |     |    |    |   |
|----------|----------------------------------|---|---|----|----|----|-----|------|-----------|---|---|---|-----|----|----|---|
|          |                                  |   |   |    |    |    |     | Inte | rval      |   |   |   |     |    |    |   |
| Time/div | ms                               |   |   |    |    |    |     | S    |           |   |   |   | min |    |    |   |
|          | 1                                | 2 | 5 | 10 | 20 | 50 | 100 | 200  | 500       | 1 | 2 | 5 | 10  | 20 | 30 | 1 |
| 100 ms   | •                                | - | - | -  | -  | -  | -   | -    | -         | - | - | - | -   | -  | -  | - |
| 200 ms   |                                  |   | - | -  | -  | -  | -   | -    | -         | - | - | - | -   | -  | -  | - |
| 500 ms   | •                                | - |   | -  | -  | -  | -   | -    | -         | - | - | - | -   | -  | -  | - |
| 1 s      |                                  |   |   |    | -  | -  | -   | -    | -         | - | - | - | -   | -  | -  | - |
| 2 s      | •                                |   |   | •  | •  | -  | -   | -    | -         | - | - | - | -   | -  | -  | - |
| 5 s      |                                  |   |   |    | -  |    | -   | -    | -         | - | - | - | -   | -  | -  | - |
| 10 s     | •                                |   |   | •  | •  |    | •   | -    | -         | - | - | - | -   | -  | -  | - |
| 30 s     |                                  |   |   |    |    |    |     | -    | -         | - | - | - | -   | -  | -  | - |
| 1 min    | •                                |   |   | •  | •  |    | •   |      |           | - | - | - | -   | -  | -  | - |
| 2 min    | -                                |   |   |    |    |    |     |      |           | • | - | - | -   | -  | -  | - |
| 5 min    | -                                | - | • | •  | •  | •  | •   |      |           | • | - | - | -   | -  | -  | - |
| 10 min   | -                                | - | - |    |    |    |     |      |           | • |   |   | -   | -  | -  | - |
| 30 min   | -                                | - | - | -  | •  |    | •   |      |           | • | • | • | •   | -  | -  | - |
| 1 h      | -                                | - | - | -  | -  |    |     |      |           | • |   |   |     |    |    | - |
| 2 h      | -                                | - | - | -  | -  | -  | •   |      | $\bullet$ | ۲ |   | • | •   |    |    |   |
| 5 h      | -                                | - | - | -  | -  | -  | -   |      |           | ٠ |   |   |     |    |    |   |
| 10 h     | -                                | - | - | -  | -  | -  | -   | -    | $\bullet$ | ۲ |   | • | •   |    |    |   |
| 12 h     | -                                | - | - | -  | -  | -  | -   | -    |           | ٠ |   |   |     |    |    |   |
| 1 day    | -                                | - | - | -  | -  | -  | -   | -    | -         | • |   | • | •   |    |    |   |

#### Envelope Values

In RMS recorder mode, recording is performed using an envelope so that the peaks of any fluctuations are not missed when using a long recording interval. One sampling data for during [Envelope] recording consists of two data items, the maximum value and minimum value, of the measurement values obtained as a result of performing oversampling during the set recording interval. When displaying them on the screen, they will be displayed as a shaded band. When saved to the CF card, the two data items, the maximum value and minimum value, are saved for one measurement time

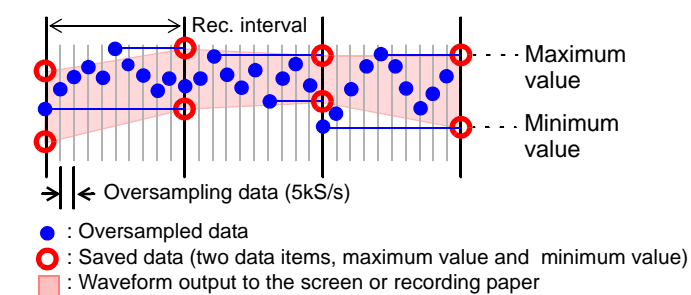

• It is necessary to exercise caution concerning the instrument's maximum rated voltage between terminals and its maximum rated voltage to earth. For more information, see "2.3 Connecting Measurement Cables to the Memory HiCorder" in the Instruction Manual • For more information about other options, see "Appendix 6. Options" in the Instruction Manual.

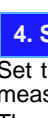

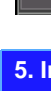

6.

Set

Ensure that there is at least 10 MB of available space on the CF card before starting measurement. An error will result if there is not an adequate amount of space on the card.

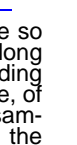

#### 2. Selecting the measurement conditions

Select the measurement conditions. For AC measurement, select a commercial frequency of either [50 Hz] or [60 Hz].

| -CH1- <mark>■-RMS</mark><br>Mag | leas  | AC Voltagel&60Hz) |
|---------------------------------|-------|-------------------|
| × 1                             | Probe | UFF Filter        |
| 0-pos                           | Rng   | 200V1 ine OFF     |
| -40 %                           | (     | MAX INPUT: 280%)  |

3. Set the differential probe or clamp sensor you wish to use.

Select the differential probe or clamp sensor you wish to use from the [Model] field.

If not using an differential probe, set this parameter to [OFF].

| -CHI- <b>-RN</b><br>Mag<br>0-pos<br>-40 % | Meas AC Voltage 2,60Hz<br>Probe OF Filter<br>Rns 200Vline OF<br>( MAX INPUT: 280V) | Mag<br>Mag<br>3-pos<br>0 % (901) | AC Current&S60Hz<br>9 9010/9018-50Filte<br>AC 10LAJ OFF<br>0/9018 MAX INPUT: 10%) |
|-------------------------------------------|------------------------------------------------------------------------------------|----------------------------------|-----------------------------------------------------------------------------------|
| Probes                                    | Maximum rated voltage between terminals                                            | Clamp<br>sensors                 | Maximum input current                                                             |
| OFF                                       | AC280 V                                                                            | 9010-50                          | AC10 to 500 A                                                                     |
| P9000                                     | AC1000 V                                                                           | 9018-50                          | AC10 to 500 A                                                                     |
| 9322                                      | AC1000 V                                                                           | 9132-10                          | AC20 to 1000 A                                                                    |
|                                           |                                                                                    | (5                               |                                                                                   |

(Representative examples)

#### 4. Set the measurement range

Set the range for the vertical axis to the full-scale value. For current measurement, select the same value as the range set for the clamp. The settings vary depending on the selected differential probe or clamp type.

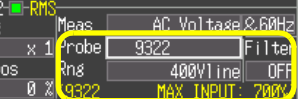

| -CH2- | - 🖓 | 12 |       |      |       |      |      |        |
|-------|-----|----|-------|------|-------|------|------|--------|
| Mag   | Pu  | 10 | Meas  |      | AC C  | urre | nt   | & 60Hz |
|       |     | 1  | Clamp | 90   | 010/9 | 018- | -50  | Filter |
| 0-pos |     |    | Rng   |      | AC    | 10[  | A]   | OFF    |
|       | Ø   | χ  | 9010/ | 9018 | MAX   | INP  | UT : | 10%    |

#### 5. Insert a CF card

By inserting a CF card, you can record data on the card while performing measurement. The amount of time that can be recorded during a single measurement is the time shown on the screen, regardless of the CF card's capacity.

When the next measurement is performed, the waveform data on the instrument's screen will be overwritten. It is recommended to save waveform data displayed on the instrument's screen on the CF card.

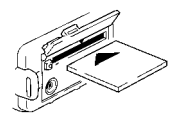

| tem      |              | RMS Record   |
|----------|--------------|--------------|
| Easy Set | Load Setting | Save Setting |
| Time/div | Interval     | 10msRepeat   |
| 1s/div   | Record Time  | 2h46m40s)    |

For more information about CF card operating precautions, review "6.2 Using a CF Card" in the Instruction Manual.

| Configure auto-save operation                                                                                                    |
|----------------------------------------------------------------------------------------------------|
| whether to save data on the CF card during measurement.                                                                                                    |
| -441 Xkr MAX INPUT: 280%)<br>Auto-save ON, 〈 DeleteOld 〉<br>Zero Adjust START<br>ue is scaled according to the語識識 (本 図)                                                     |
| Setting Comment Souten (PMS Record<br>Save waveform to CF card during measurement?<br>Auto-save Dheck the CF card is properly inserted into the device.<br>Do not auto-save |

# (3) Start Measurement

#### Press the **START/STOP** key.

The LED (green) will light up during measurement and turn off once measurement is complete.

To stop measurement once it is ongoing, press the **START/STOP** key again.

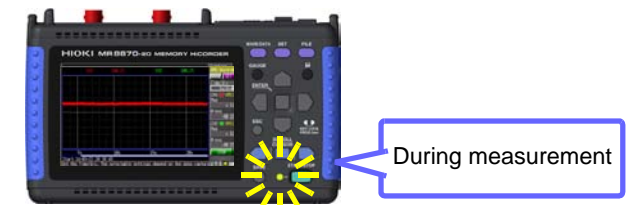

# (4) Viewing Measurement Data

#### 1. Viewing data during measurement

The Waveform screen will be displayed during measurement. The current input values will appear on the top of the display.

To change the time of one division, change the [Time/div] setting. To zoom or shrink the waveform in the vertical direction, change the [Mag] setting

To change the display position of each waveform, change the [0-pos] setting.

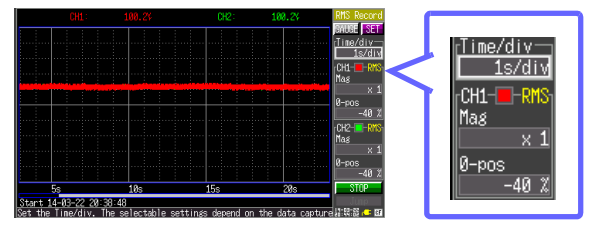

#### 2. Scrolling waveforms

Depending on the horizontal axis setting, it may not be possible to display all waveforms on the screen in their entirety. In this case, you can scroll through the waveforms in order to move to the location you wish to view by using the Canada and keys.

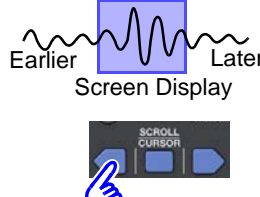

See "5.1 Viewing Waveforms" in the manual.

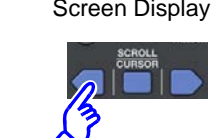

#### 3. Reading data values

The trace cursors are used to read data values.

You can select to display the maximum or minimum value for both channels or the maximum and minimum values for each channel. See "5.2 Viewing Measurement Values " in the Instruction Manual.

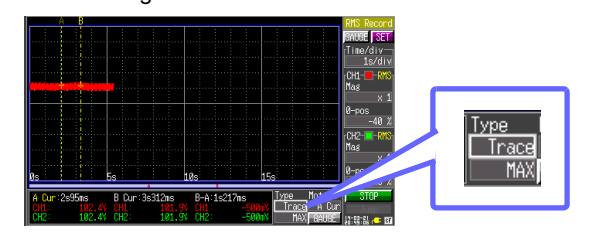

### 4. Checking the cursor value

Press the SCROLL/CURSOR key.

The A/B cursors and their respective values will be displayed.

By moving the cursors with the Carl and keys, you can check values on the waveform. To hide the A/B cursors and cursor values, press the SCROLL/CURSOR key again.

# (5) Saving Measurement Data

Data measured with the instrument can be saved on the CF card (optional) after measurement. Screen images can be saved with waveform data. If you intend to load data back into the instrument or the included dedicated 8870 Wave Processor application program, save the data in the binary format. The .RMS extension is used for files containing data saved in the binary format.

See "6.1 About Saving and Loading Data", "6.2 Using a CF Card", and "6.3 Saving Data" in the Instruction Manual.

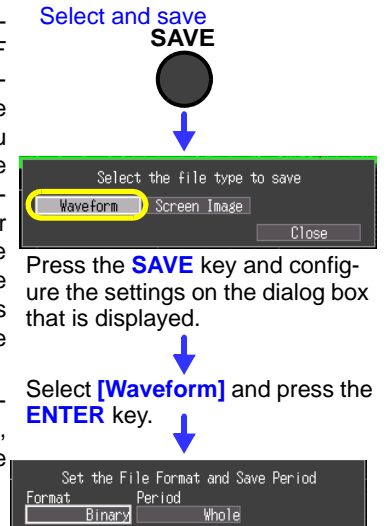

# (6) Loading Measurement Data

### 1. Loading measurement data into the instrument

Waveform data saved in the binary format can be loaded into the instrument. Press the FILE key to display the File screen and select the data you wish to load.

| FILE                                                                         |                                                                                                    |             |           |                                                      |                                                                                    |                                                                                                    |                                                                                              |
|------------------------------------------------------------------------------|----------------------------------------------------------------------------------------------------|-------------|-----------|------------------------------------------------------|------------------------------------------------------------------------------------|----------------------------------------------------------------------------------------------------|----------------------------------------------------------------------------------------------|
| J Inte                                                                       | rval∶10ms                                                                                                    | Shot:       | 10000div  | Tris                                                 | Time:                                                                              | 14-02-19                                                                                                 | 14:59:28                                                                                     |
| Titl<br>14-02                                                                | e: [<br>-19]                                                                                                    | NamoA       |           | Tuno                                                 | ]                                                                                  | Da                                                                                                    | to                                                                                           |
| 1001<br>10001<br>10002<br>10003<br>10004<br>10005<br>10005<br>10005<br>10005 | WAVE0003.RMS<br>WAVE0004.RMS<br>WAVE0005.RMS<br>WAVE0005.MCM<br>WAVE0007.MEM<br>WAVE0007.MEM<br>WAVE0007.MEM<br>WAVE0009.MEM<br>WAVE0010.RMS |             |           | Wave<br>Wave<br>Wave<br>Wave<br>Wave<br>Wave<br>Wave | 3.6KB<br>4.4KB<br>4.5KB<br>12.8KB<br>12.8KB<br>12.8KB<br>12.8KB<br>12.8KB<br>3.5KB | 14-02-19<br>14-02-19<br>14-02-19<br>14-02-19<br>14-02-19<br>14-02-19<br>14-02-19<br>14-02-19<br>14-02-19 | 14:59:28<br>14:59:32<br>14:59:36<br>15:00:08<br>15:00:08<br>15:00:10<br>15:00:12<br>18:13:04 |
| Back                                                                         | ]                                                                                                    | Enter]Key ( | Dperating | Pane1                                                |                                                                                    | Free Si                                                                                                  | ize 32.1MB<br>내:명:립 	= 대                                                                     |

See "6.4 Loading Data on the Memory HiCorder" and "6.5 Data Management" in the Instruction Manual.

The .RMS extension is used for measurement data saved in RMS recorder mode. Files with the .MEM extension cannot be loaded in RMS recorder mode.

2. Loading measurement data with the dedicated 8870 Wave Processor (application software that is bundled with the MR8870-20)

Waveforms can be printed using the dedicated 8870 Wave Processor application program.

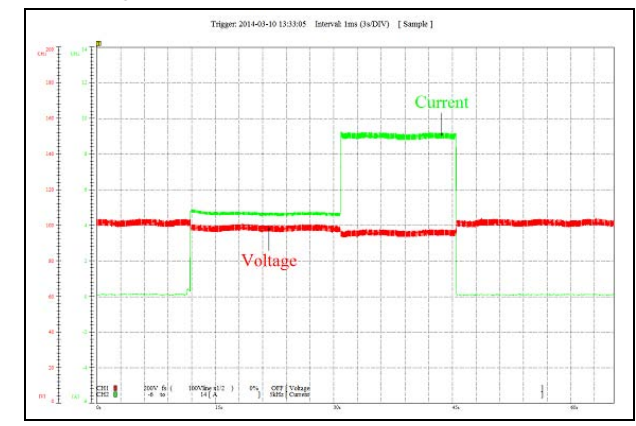

For more information about how to install the dedicated 8870 Wave Processor application program, see "Appendix 3. Wave Processor Application Program" in the Instruction Manual.

# **Convenient Functionality**

#### Easy configuration

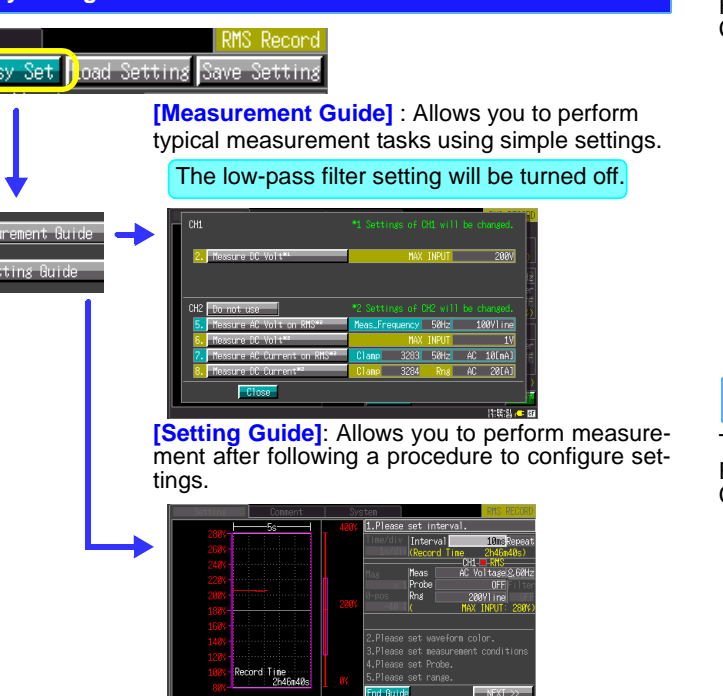

#### Continuously saving data during measurement while deleting old data

Before starting measurement, select the [Auto-save] setting and set it to delete-and-save. If the CF card runs out of space while data is being saved, new data will be saved while older data is deleted to make room

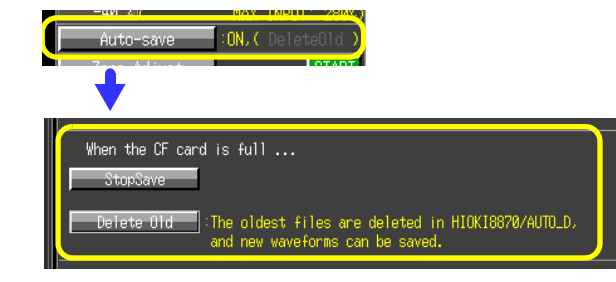

#### Viewing the current waveform during measurement

You can view past waveform data by pressing the key during mea-surement. To view the latest waveform data while it is being captured, select the [Trace] button on the Waveform screen.

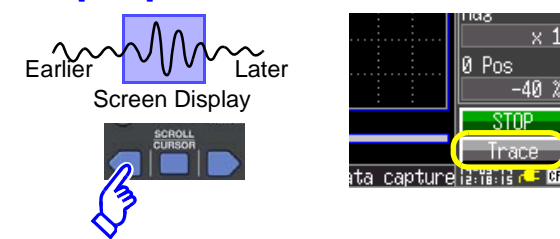

#### Saving and loading setting conditions

Settings can be configured on the Setting screen.

For more information, see "6.3 Saving Data", "6.4 Loading Data on the Memory HiCorder " in the Instruction Manual

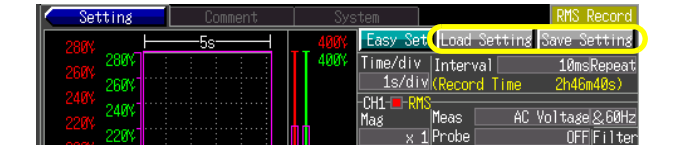

The .SRM extension is used for settings data that is saved in RMS recorder mode

Files with the .SET extension cannot be loaded in RMS recorder mode

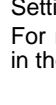

Manual

#### Changing the waveform color

Settings can be configured on the Setting screen and the Waveform screen.

For more information, see "3.6 Measurement Configuration 3 (Analog Channel Settings)" in the Instruction Manual.

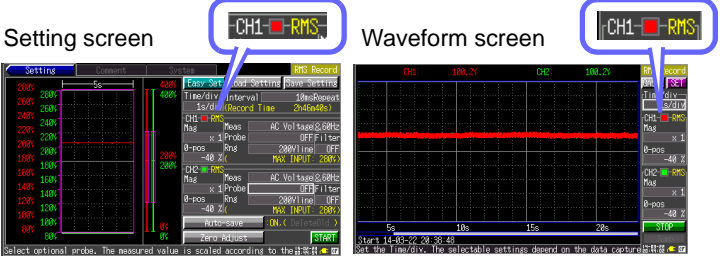

#### **Rejecting noise**

The low-pass filter can be configured on the Setting screen. For more information, see "3.6 Measurement Configuration 3 (Analog Channel Settings)" in the Instruction Manual.

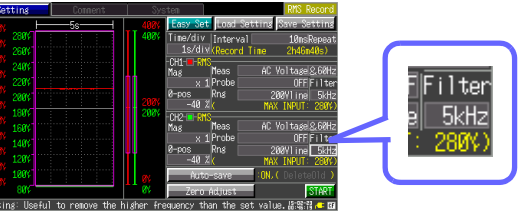

#### Entering a title and comments for each channel.

Comments can be entered on the Comment screen. For more information, see "3.8 Entering Comments " in the Instruction

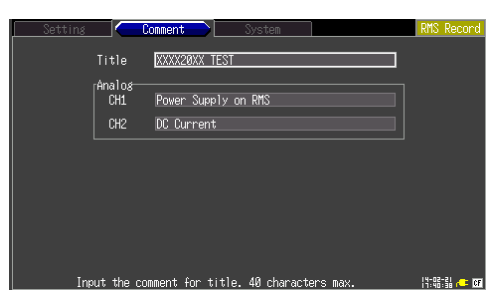

#### **Changing instrument settings**

Settings can be configured on the System screen. For more information, see "Chapter 8 System Environment Settings" in the Instruction Manual.

| Setting Comma              | ent         | System                  |                 | RMS Record          |
|----------------------------|-------------|-------------------------|-----------------|---------------------|
| Start Backup               | OFF         |                         | S/N Ø           | V rms04<br>80399695 |
| Backlight Saver            | OFF         |                         | Clock Sotting   |                     |
| Backlight Brightness 🗌     | 100%        |                         | CIUCK DEVITIN   |                     |
| Display Color 🛛            |             |                         | Initialize      |                     |
| Beep Sound                 | ON          | <sub>[</sub> Self-Test- |                 |                     |
| SHAF KEA Obelation 26      | Tect & Save |                         | KEY/LED         |                     |
|                            |             |                         | LCD             |                     |
|                            |             |                         | ROM/RAM         |                     |
|                            |             |                         | CF card         |                     |
|                            |             | Language                |                 | English             |
| utomatically restart measu | rement when | power resumes           | after it is tur | r 14-02-21 🕞 🕞 🕼    |

## Performing RMS Calculations

For more information about how to perform RMS calculations, see "Appendix 5. Supplemental Technical Information" in the instruction manual